# Pikaopas

# Kopioiminen

# Kopioiminen

## **Pikakopion tekeminen**

 Aseta alkuperäinen asiakirja automaattiseen asiakirjansyöttölaitteeseen kuvapuoli ylöspäin lyhyt reuna edellä tai skannaustasolle kuvapuoli alaspäin.

Huomautus: Älä aseta automaattiseen asiakirjansyöttölaitteeseen postikortteja, valokuvia, pieniä kohteita, kalvoja, valokuvapaperia tai mitään lehtileikkeiden kaltaisia ohuita alkuperäiskappaleita. Aseta ne skannaustasolle.

- 2 Jos asetat asiakirjan automaattiseen asiakirjansyöttölaitteeseen, säädä paperinohjaimet.
- 4 Jos asetit asiakirjan skannaustasolle ja haluat kopioida lisää sivuja, aseta seuraava sivu skannaustasolle ja paina numeronäppäimistön painiketta 1. Muussa tapauksessa paina numeronäppäimistön painiketta 2.

# Kopioiminen asiakirjansyöttölaitteella

1 Lisää alkuperäinen asiakirja asiakirjansyöttölaitteeseen etupuoli ylöspäin lyhyt reuna edellä.

Huomautus: Älä aseta automaattiseen asiakirjansyöttölaitteeseen postikortteja, valokuvia, pieniä kohteita, kalvoja, valokuvapaperia tai mitään lehtileikkeiden kaltaisia ohuita alkuperäiskappaleita. Aseta ne skannaustasolle.

- 2 Säädä paperinohjaimet.
- **3** Paina tulostimen ohjauspaneelin **Copy (Kopioi)** -painiketta tai anna kopiomäärä näppäimistöllä.
- **4** Tee tarvittavat muutokset kopiointiasetuksiin.

5 Voit ottaa mustavalkokopion painamalla tulostimen ohjauspaneelin -painiketta tai värikopion painamalla painiketta.

### Kopioiminen skannaustasolta

- 1 Aseta originaali skannaustasolle skannattava puoli alaspäin vasempaan yläkulmaan.
- 2 Paina tulostimen ohjauspaneelin Copy (Kopioi) -painiketta tai anna kopiomäärä näppäimistöllä.
- **3** Tee tarvittavat muutokset kopiointiasetuksiin.
- 4 Voit ottaa mustavalkokopion painamalla tulostimen

ohjauspaneelin 🔷-painiketta tai värikopion painamalla 🔷painiketta.

5 Aseta seuraava asiakirja skannaustasolle ja paina numeronäppäimistön painiketta 1. Muussa tapauksessa paina numeronäppäimistön painiketta 2.

# Kopiointityön peruuttaminen

Kopiointityö voidaan peruuttaa, kun asiakirja on automaattisessa asiakirjansyöttölaitteessa, skannaustasolla tai tulostumassa. Kopiointityön peruuttaminen:

- Paina tulostimen ohjauspaneelin 
   -painiketta.

   Näyttöön tulee teksti Pysäytetään ja sitten teksti Työn peruutus.
- **2** Voit peruuttaa työn painamalla **X**-painiketta.

Huomautus: Jos haluat jatkaa työn käsittelyä, voit jatkaa kopiointia painamalla 🔄-painiketta.

Näyttöön tulee teksti Peruutetaan.

Tulostin poistaa kaikki sivut automaattisesta asiakirjansyöttölaitteesta tai tulostimesta ja peruuttaa työn. Kun työ on peruutettu, näyttöön tulee kopiointinäyttö.

# Sähköpostin lähettäminen

# Valmistautuminen sähköpostin lähettämiseen

## Sähköpostitoiminnon määrittäminen

Jotta sähköposti toimisi, se on otettava käyttöön tulostimen asetuksissa, ja sillä on oltava kelvollinen IP-osoite tai yhdyskäytävän osoite. Sähköpostitoiminnon määrittäminen:

1 Kirjoita Web-selaimen osoiteriville tulostimen IP-osoite.

Huomautus: Jos et tiedä tulostimen IP-osoitetta, tulosta verkkoasetussivu ja etsi osoite sivun TCP/IP-kohdasta.

- 2 Valitse Settings (Asetukset).
- 3 Valitse E-mail/FTP Settings (Sähköposti-/FTP-asetukset).
- 4 Valitse E-mail Server Setup (Sähköpostipalvelimen asetus).
- 5 Tee tarvittavat muutokset sähköpostiasetuksiin.
- 6 Valitse Submit (Lähetä).

# Osoitekirjan määrittäminen

**1** Kirjoita Web-selaimen osoiteriville tulostimen IP-osoite.

Huomautus: Jos et tiedä tulostimen IP-osoitetta, tulosta verkkoasetussivu ja etsi osoite sivun TCP/IP-kohdasta.

- 2 Valitse Settings (Asetukset).
- 3 Valitse E-mail/FTP Settings (Sähköposti-/FTP-asetukset).
- 4 Valitse Manage E-mail Shortcuts (Sähköpostin pikavalintojen hallinta).
- 5 Tee tarvittavat muutokset sähköpostiasetuksiin.
- 6 Valitse Submit (Lähetä).

# Sähköpostipikavalinnan luominen upotetun Web-palvelimen kautta

**1** Kirjoita Web-selaimen osoiteriville tulostimen IP-osoite.

**Huomautus:** Jos et tiedä tulostimen IP-osoitetta, tulosta verkkoasetussivu ja etsi osoite sivun TCP/IP-kohdasta.

- 2 Valitse Settings (Asetukset).
- **3** Valitse Manage Destinations (Kohteiden hallinta).

Huomautus: Saatat tarvita salasanan. Jos sinulla ei ole käyttäjätunnusta ja salasanaa, pyydä niitä järjestelmänvalvojalta.

- 4 Valitse E-mail Destination Setup (Sähköpostikohteiden määritys).
- 5 Anna vastaanottajalle yksilöivä nimi ja määritä sähköpostiosoite.

Huomautus: Jos kirjoitat useita osoitteita, erota ne pilkulla (,).

- 6 Valitse skannausasetukset (muoto, sisältö, väri ja tarkkuus).
- 7 Anna pikavalintanumero ja valitse Add (Lisää).

Jos annat numeron, joka on jo käytössä, saat kehotteen valita jokin toinen numero.

# Sähköpostiviestin peruuttaminen

Sähköpostiviesti voidaan peruuttaa, kun asiakirja on automaattisessa asiakirjansyöttölaitteessa tai skannaustasolla. Sähköpostiviestin peruuttaminen:

1 Paina tulostimen ohjauspaneelin 🔀 painiketta.

Näyttöön tulee teksti **Pysäytetään** ja sitten teksti **Työn** peruutus.

2 Voit peruuttaa työn painamalla 🔀-painiketta.

Huomautus: Jos haluat jatkaa työn käsittelyä, voit jatkaa sähköpostiviestin skannaamista painamalla D-painiketta. Näyttöön tulee teksti Peruutetaan.

Tulostin poistaa kaikki sivut automaattisesta asiakirjansyöttölaitteesta ja peruuttaa työn. Kun työ on peruutettu, näyttöön tulee kopiointinäyttö.

# Faksaaminen

# Faksin lähettäminen

#### Faksaaminen käyttämällä ohjauspaneelia

 Aseta alkuperäinen asiakirja automaattiseen asiakirjansyöttölaitteeseen kuvapuoli ylöspäin lyhyt reuna edellä tai skannaustasolle kuvapuoli alaspäin. Huomautus: Älä aseta automaattiseen asiakirjansyöttölaitteeseen postikortteja, valokuvia, pieniä kohteita, kalvoja, valokuvapaperia tai mitään lehtileikkeiden kaltaisia ohuita alkuperäiskappaleita. Aseta ne skannaustasolle.

- **2** Jos asetat asiakirjan automaattiseen asiakirjansyöttölaitteeseen, säädä paperinohjaimet.
- 3 Paina tulostimen ohjauspaneelin Fax (Faksi) -painiketta.

Näytön ensimmäiselle riville tulee teksti **Vastaanottaja:** ja toiselle riville tulee kellonaika ja päiväys.

4 Syötä faksinumero ja paina sitten painiketta 📈

#### Huomautuksia:

- Voit lisätä faksinumeroon tauon painamalla Redial/Pause (Uudelleenvalinta/tauko) -painiketta. Tauko näkyy pilkkuna Faksin vastaanottaja: -rivillä. Tämän toiminnon avulla voit valita ulkopuolisen linjan ennen numeron valitsemista.
- Voit siirtää kohdistinta vasemmalle ja poistaa numeron painamalla painiketta
- Voit käyttää faksipikavalintaa painamalla painiketta 🛄 ja painamalla sitten nuolinäppäimiä, kunnes haluamasi

faksipikavalinta tulee näyttöön. Paina sitten painiketta 🗸.

- 5 Voit syöttää lisää faksinumeroita painamalla painiketta 1 tai lopettaa syöttämisen painamalla painiketta 2.
- 6 Voit lähettää mustavalkofaksin painamalla ↓ -painiketta tai värifaksin painamalla ↓ -painiketta.

#### Faksin lähettäminen tietokoneesta

Tulostinohjaimessa on faksitoiminto, jonka avulla voit lähettää tulostustyön tulostimeen, joka lähettää työn faksina. Faksitoiminto toimii kuten tavallinen faksilaite, mutta sitä ohjataan tulostinohjaimesta tulostimen ohjauspaneelin sijasta.

- 1 Kun asiakirja on auki, valitse Tiedosto >Tulosta.
- 2 Valitse tulostin ja sitten Ominaisuudet, Määritykset, Asetukset tai Asennus.
- 3 Siirry kohtaan
  - Faksi-välilehti >Ota faksi käyttöön
- 4 Anna vastaanottajien faksinumerot Faksinumero(t)-kenttään.

**Huomautus:** Faksinumerot voi antaa manuaalisesti tai Puhelinluettelo-toiminnon avulla.

5 Kirjoita tarvittaessa valinnan etuliite Valinnan etuliite -kenttään.

6 Valitse asianmukainen paperikoko ja sivun suunta.

7 Jos haluat käyttää faksissa kansilehteä, valitse Lisää faksiin kansilehti -vaihtoehto ja anna sitten tarvittavat tiedot.

8 Napsauta OK.

#### Huomautuksia:

- Faksi-asetus on käytettävissä vain PostScript-ohjaimen tai yleisen faksiohjaimen kanssa. Lisätietoja ohjainten asentamisesta on Software and Documentation -CD-levyllä.
- Jotta faksitoimintoa voi käyttää, se pitää määrittää ja ottaa käyttöön PostScript-ohjaimessa Määritykset-välilehdellä.
- Jos Näytä aina asetukset ennen faksaamista -valintaruutu on valittuna, sinua pyydetään tarkastamaan vastaanottajan tiedot ennen faksin lähettämistä. Jos tämä valintaruutu ei ole valittuna, jonossa oleva asiakirja lähetetään automaattisesti faksina, kun valitset Faksi-välilehdeltä OK.

# Pikavalintojen luominen

## Faksikohteen pikavalinnan luominen upotetun Web-palvelimen kautta

Voit luoda pysyvän faksin vastaanottajan ja määrittää pikavalintanumeron, jottet joudu antamaan faksin vastaanottajan koko numeroa tulostimen ohjauspaneelista aina lähettäessäsi faksia. Voit luoda pikavalinnan yksittäiselle faksinumerolle tai faksinumeroryhmälle.

1 Kirjoita Web-selaimen osoiteriville tulostimen IP-osoite.

**Huomautus:** Jos et tiedä tulostimen IP-osoitetta, tulosta verkkoasetussivu ja etsi osoite sivun TCP/IP-kohdasta.

- 2 Valitse Settings (Asetukset).
- 3 Valitse Manage Destinations (Kohteiden hallinta).

Huomautus: Saatat tarvita salasanan. Jos sinulla ei ole käyttäjätunnusta ja salasanaa, pyydä niitä järjestelmänvalvojalta.

- 4 Valitse Fax Shortcut Setup (Faksin pikavalintamääritykset).
- **5** Kirjoita pikavalinnalle yksilöivä nimi ja kirjoita faksinumero.

Jos haluat luoda useiden faksinumeroiden pikavalinnan, anna kaikki ryhmän faksinumerot.

Huomautus: Erota faksinumerot toisistaan puolipisteellä (;).

**6** Määritä pikavalintanumero.

Jos annat numeron, joka on jo käytössä, saat kehotteen valita jokin toinen numero.

7 Valitse Add (Lisää).

# Faksiryhmän luominen tulostimen ohjauspaneelista

 Aseta alkuperäinen asiakirja automaattiseen asiakirjansyöttölaitteeseen kuvapuoli ylöspäin lyhyt reuna edellä tai skannaustasolle kuvapuoli alaspäin.

Huomautus: Älä aseta automaattiseen asiakirjansyöttölaitteeseen postikortteja, valokuvia, pieniä kohteita, kalvoja, valokuvapaperia tai mitään lehtileikkeiden kaltaisia ohuita alkuperäiskappaleita. Aseta ne skannaustasolle.

- **2** Jos asetat asiakirjan automaattiseen asiakirjansyöttölaitteeseen, säädä paperinohjaimet.
- 3 Paina tulostimen ohjauspaneelin Fax (Faksi) -painiketta.

Näytön ensimmäiselle riville tulee teksti **Vastaanottaja:** ja toiselle riville tulee kellonaika ja päiväys.

- Paina painiketta.
   Näyttöön tulee teksti Haku osoitekirjasta.
- 5 Paina nuolinäppäimiä, kunnes näyttöön tulee teksti Lisää. Paina sitten painiketta .
- 6 Paina nuolinäppäimiä, kunnes näyttöön tulee teksti Syötä faksinumero. Paina sitten painiketta .
- 7 Syötä faksinumero ja paina sitten painiketta 🗸
- 8 Voit syöttää lisää faksinumeroita painamalla painiketta 1 tai lopettaa syöttämisen painamalla painiketta 2.
- 9 Kun olet valinnut 2=EI, näyttöön tulee teksti Syötä nimi.
  - a Paina haluamaasi kirjainta vastaavaa näppäimistön näppäintä. Kun painat näppäintä ensimmäisen kerran, näytölle tulee näppäintä vastaava numero. Kun painat näppäintä uudelleen, näytölle tulee jokin näppäintä vastaavista kirjaimista.
  - b Siirry seuraavan merkin kohdalle painamalla oikeaa nuolinäppäintä tai odottamalla muutama sekunti, minkä jälkeen kohdistin siirtyy seuraavaan kohtaan.
  - c Kun olet antanut faksin lähetysnimen, paina V-painiketta. Näyttöön tulee teksti Tallenna pikavalintana.
  - d Syötä pikavalintanumero ja paina sitten painiketta 🗸

# Lähtevän faksin peruuttaminen

Faksi voidaan peruuttaa, kun asiakirja on automaattisessa asiakirjansyöttölaitteessa tai skannaustasolla. Faksin peruuttaminen:

1 Paina tulostimen ohjauspaneelin 🔀-painiketta.

Näyttöön tulee teksti **Pysäytetään** ja sitten teksti **Työn** peruutus.

2 Voit peruuttaa työn painamalla 🔀-painiketta.

**Huomautus:** Jos haluat jatkaa työn käsittelyä, voit jatkaa faksin skannaamista painamalla **S**-painiketta.

Näyttöön tulee teksti Peruutetaan.

Tulostin poistaa kaikki sivut automaattisesta asiakirjansyöttölaitteesta ja peruuttaa työn.

# **Skannaaminen FTP-osoitteeseen**

# Skannaaminen FTP-osoitteeseen

### Skannaus FTP-osoitteeseen näppäimistöllä

 Aseta alkuperäinen asiakirja automaattiseen asiakirjansyöttölaitteeseen kuvapuoli ylöspäin lyhyt reuna edellä tai skannaustasolle kuvapuoli alaspäin.

Huomautus: Älä aseta automaattiseen asiakirjansyöttölaitteeseen postikortteja, valokuvia, pieniä kohteita, kalvoja, valokuvapaperia tai mitään lehtileikkeiden kaltaisia ohuita alkuperäiskappaleita. Aseta ne skannaustasolle.

- **2** Jos asetat asiakirjan automaattiseen asiakirjansyöttölaitteeseen, säädä paperinohjaimet.
- 3 Paina tulostimen ohjauspaneelin Scan/Email (Skannaus/Sähköposti) -painiketta.
- **4** Paina nuolinäppäimiä, kunnes FTP tulee näyttöön ja paina sitten
- 5 Kirjoita FTP-osoite.
- 6 Voit lähettää mustavalkokopion painamalla -painiketta tai värikopion painamalla -painiketta.

## Skannaaminen FTP-osoitteeseen pikavalintanumerolla

 Aseta alkuperäinen asiakirja automaattiseen asiakirjansyöttölaitteeseen kuvapuoli ylöspäin lyhyt reuna edellä tai skannaustasolle kuvapuoli alaspäin.

Huomautus: Älä aseta automaattiseen asiakirjansyöttölaitteeseen postikortteja, valokuvia, pieniä kohteita, kalvoja, valokuvapaperia tai mitään lehtileikkeiden kaltaisia ohuita alkuperäiskappaleita. Aseta ne skannaustasolle.

- 2 Jos asetat asiakirjan automaattiseen asiakirjansyöttölaitteeseen, säädä paperinohjaimet.
- 3 Paina tulostimen ohjauspaneelin Scan/Email (Skannaus/Sähköposti) -painiketta.
- **4** Paina nuolinäppäimiä, kunnes FTP tulee näyttöön ja paina sitten
- 5 Paina *#*-painiketta ja syötä vastaanottajan pikavalintanumero.
- 6 Voit syöttää lisää pikavalintoja painamalla painiketta 1 tai lopettaa syöttämisen painamalla painiketta 2.
- Kun olet painanut painiketta 2, näyttöön tulee teksti Aloita painamalla Aloita.
- 7 Voit lähettää mustavalkokopion painamalla O-painiketta tai värikopion painamalla -painiketta.

# FTP-pikavalinnan luominen upotetun Web-palvelimen kautta

1 Kirjoita web-selaimen osoiteriville tulostimen IP-osoite.

**Huomautus:** Jos et tiedä tulostimen IP-osoitetta, tulosta verkkoasetussivu ja etsi IP-osoite sivun TCP/IP-kohdasta.

- 2 Valitse Asetukset.
- 3 Valitse Muut asetukset -kohdasta Kohteiden hallinta.

Huomautus: Saatat tarvita salasanan. Jos sinulla ei ole tunnusta ja salasanaa, ota yhteys järjestelmätukeen.

- 4 Valitse FTP Shortcut Setup (FTP-pikavalintamääritykset).
- 5 Valitse skannausasetukset (muoto, sisältö, väri ja tarkkuus).
- 6 Anna pikavalintanumero ja valitse Add (Lisää).
- Jos annat numeron, joka on jo käytössä, saat kehotteen valita jokin toinen numero.

# Skannaaminen tietokoneeseen tai Flash-asemaan

# Skannaaminen tietokoneeseen

1 Kirjoita Web-selaimen osoiteriville tulostimen IP-osoite.

**Huomautus:** Jos et tiedä tulostimen IP-osoitetta, tulosta verkkoasetussivu ja etsi osoite sivun TCP/IP-kohdasta.

- 2 Valitse Scan Profile (Skannausprofiili).
- 3 Valitse Create Scan Profile (Luo skannausprofiili).
- 4 Valitse skannausasetukset ja valitse sitten Next (Seuraava).
- **5** Valitse tietokoneesta kansio, johon haluat tallentaa skannatun tiedoston.
- 6 Anna profiilille nimi.

Profiilin nimi on myös käyttäjätunnus ja näytön Skannausprofiililuettelossa näkyvä nimi.

- 7 Valitse Submit (Lähetä).
- 8 Skannaa asiakirja.

Pikavalinnan numero määritettiin automaattisesti, kun valitsit Submit (Lähetä). Paina pikavalintanumero mieleesi ja käytä sitä, kun olet valmis skannaamaan asiakirjat.

a Aseta alkuperäinen asiakirja automaattiseen asiakirjansyöttölaitteeseen kuvapuoli ylöspäin lyhyt reuna edellä tai skannaustasolle kuvapuoli alaspäin.

Huomautus: Älä aseta automaattiseen

asiakirjansyöttölaitteeseen postikortteja, valokuvia, pieniä kohteita, kalvoja, valokuvapaperia tai mitään lehtileikkeiden kaltaisia ohuita alkuperäiskappaleita. Aseta ne skannaustasolle.

- **b** Jos asetat asiakirjan automaattiseen asiakirjansyöttölaitteeseen, säädä paperinohjaimet.
- c Paina Scan/Email (Skannaus/Sähköposti) -painiketta.
- **d** Paina nuolinäppäimiä, kunnes näyttöön tulee teksti **Profiilit**. Paina sitten painiketta .
- e Paina #-painiketta. Näyttöön tulee teksti Syötä pikavalinta:.
- f Syötä pikavalintanumero.
- g Lähetä skannattu kuva kohteeseen painamalla painiketta 🕥

tai 🚺.

Huomautus: Skannausasetukset määrittävät lähetetäänkö kuva mustavalkoisena vai värillisenä. Mustavalkoisen tai värillisen painikkeen painaminen ei muuta asetuksia.

9 Tarkastele tiedostoa tietokoneessa.

Tiedosto tallennetaan määrittämääsi paikkaan tai avataan määrittämässäsi sovelluksessa.

# Skannaaminen USB-muistilaitteeseen

Huomautus: USB-portti ei ole käytettävissä kaikissa tulostinmalleissa.

- 1 Aseta tulostimen etupuolen USB-porttiin USB-muistilaite.
  - Näyttöön tulee teksti USB käytössä.

**Huomautus:** Kun tulostimeen on liitetty USB-muistilaite, tulostin voi ainoastaan skannata USB-laitteeseen tai tulostaa tiedostoja USB-laitteesta. Mitään muita tulostimen toimintoja ei voi käyttää.

- 2 Paina näppäimistön painiketta 1.
- 3 Paina nuolinäppäimiä, kunnes näyttöön tulee teksti USB -

skannaus. Paina sitten painiketta 🗸

Näyttöön tulee teksti Aloita painamalla Aloita.

4 Aseta alkuperäinen asiakirja automaattiseen asiakirjansyöttölaitteeseen kuvapuoli ylöspäin lyhyt reuna edellä tai skannaustasolle kuvapuoli alaspäin.

Huomautus: Älä aseta automaattiseen asiakirjansyöttölaitteeseen postikortteja, valokuvia, pieniä kohteita, kalvoja, valokuvapaperia tai mitään lehtileikkeiden kaltaisia ohuita alkuperäiskappaleita. Aseta ne skannaustasolle.

- 5 Jos asetat asiakirjan automaattiseen asiakirjansyöttölaitteeseen, säädä paperinohjaimet.
- 6 Lähetä skannattu kuva kohteeseen painamalla painiketta tai
  6 Lähetä skannattu kuva kohteeseen painamalla painiketta

**Huomautus:** Skannausasetukset määrittävät lähetetäänkö kuva mustavalkoisena vai värillisenä. Mustavalkoisen tai värillisen painikkeen painaminen ei muuta asetuksia.